## USB Mass Storage Disk

## Windows 98 / Windows 98 SE

## **Driver Installation Guide**

- 1) Double click on the icon "UStorageWin98Driver2[1].0"
- 2) Follow on-screen instructions to install

| Setup<br>U-Storage Win98 Driv | er 2.0 Setun                                                                                                    |
|-------------------------------|----------------------------------------------------------------------------------------------------|
| 5 5551.85 11 10 5 5 15        |                                                                                                    |
| Choose Destination Dir        | rectory                                                                                                    |
|                               | Setup will install U-Storage Win98 Driver in the following<br>directory.                                                              |
|                               | To install to a different directory, click Browse and select<br>another directory.<br>To abort the installation process press Cancel. |
|                               | Destination Directory<br>C:\Program Files\U-Storage Win98 Driver <u>Br</u> owse                                                       |
|                               | < Back Next> Cancel                                                                                                    |
|                               |                                                                                                    |
|                               |                                                                                                    |
|                               |                                                                                                    |

3) To install, click " **Next >** " to continue

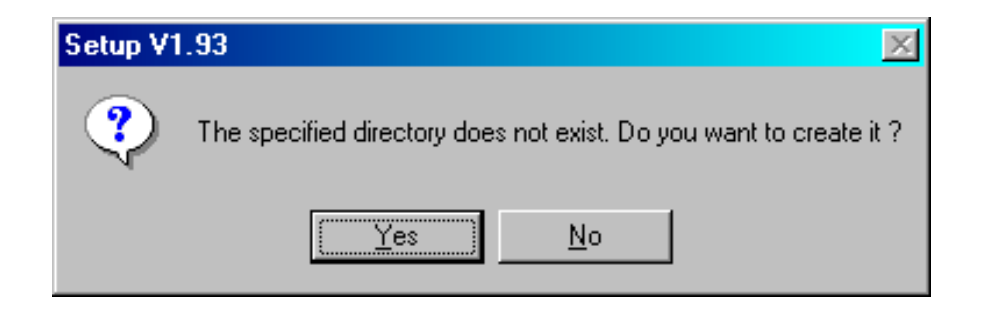

4) Click "Yes " to continue

| etup |            |     |  |  |
|------|------------|-----|--|--|
| Crea | te ShortCu | ıts |  |  |
|      |            |     |  |  |
|      |            |     |  |  |
|      |            |     |  |  |
|      |            |     |  |  |
|      |            |     |  |  |
|      |            |     |  |  |

| U-Storage Install                                          |                  | ×           |
|------------------------------------------------------------|------------------|-------------|
| U-Storage 2.0 install completed, please replug device in V | Windows 98 and V | Vindows ME. |
|                                                            |                  |             |

- 5) Click " **OK** " to finish the installation
- 6) Plug your USB Flash Drive into the USB port of Computer.[Computer will detect the device as a Removable Disk.]